# 企业入驻科技服务团流程

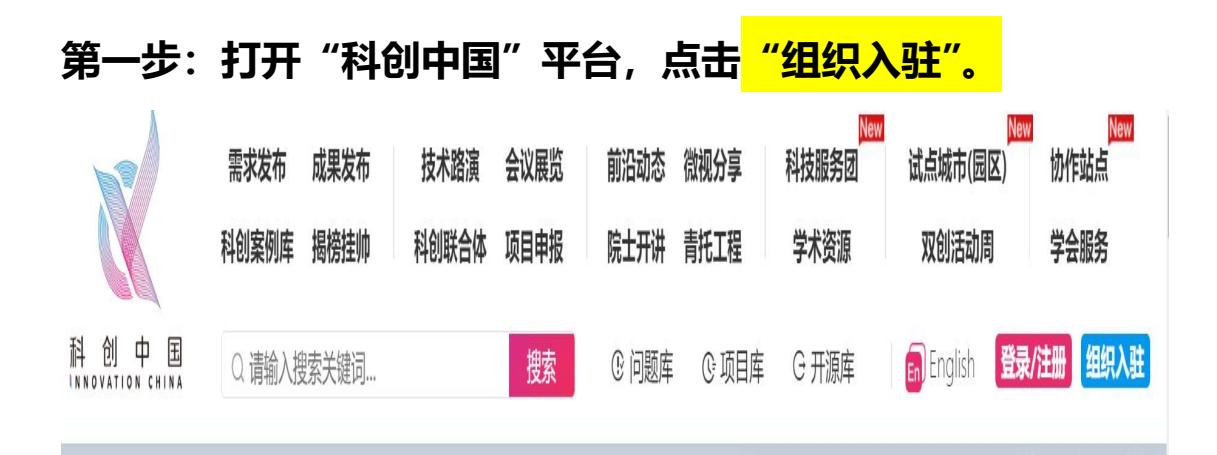

第二步:点击<mark>"短信登录"</mark>,输入电话号码,后天会发送"验证 码", 输入 "验证码" 后, 点击 "我已阅读并同意", 而后点击<mark>"注</mark> <mark>册/登录"。</mark>

|                            | 国<br>N A                                            |
|----------------------------|-----------------------------------------------------|
| '                          | 扫码登录 密码登录 短信登录                                      |
| <b>当日人已</b><br>多个产品、夏一站式服务 | +86 🗲 请输入手机号码<br>点击完成验证 >>>                         |
|                            | 请输入验证码获取验证码                                         |
|                            | <ul><li>我已阅读并同意《服务协议》《隐私协议》</li><li>注册/登录</li></ul> |

#### 第三部:进入"机构认证"页面,填上所有带"\*"信息并往下 拉,填完后点击"提交确认"。 机构认证 完善机构信息 机构认证指引》 副 同 俞 M Þ 企业认证 政府、事业单位认证 社会团体认证 新闻媒体认证 高校院所认证 营利性组织、各经济类型企 各级党政机构及事业单位 各级政府部门登记管理的社 高校院所、各类科研基地、 纸质媒体、电子媒体、互联 业、个体工商户 会组织、群众团体 新型研发机构等 网新媒体 基本信息 \* 统一社会信用代码 校验 \* 机构名称 请输入您的机构名称 \* 所在地区

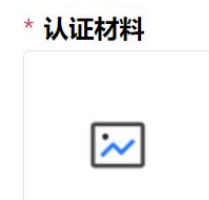

请上传能够证明组织合法性且在有效期内的文件照片,如统一社会信用代码、营业执照或其他文件。格式要求:原件照片、扫描件或者复印件加盖企业公章后的扫描件,支持格式jpg、jpeg、png,大小不超过200M。

### \* 认证材料说明

本单位此次在"科创中国"平台中,所提供的全部信息及相关证明材料真实有效。对因提供有关信息及证明材料不真实或违反有关纪律规定所造成的后果,本单位自愿承担相应的责任,并承担由此产生的一切后果。

□ 同意《认证材料真实性声明》

提交认证申请

第四步:页面进入"机构入驻",按顺序点击入驻到<mark>"科技服务</mark> 团"→"2022"→"产业科技服务团"→"'科创中国'智慧能 <mark>源产业科技服务团 (中国能源研究会)",</mark>最后点击"发送入驻申 请"。

| <b>申请成功</b><br>请您耐心等待工作人员的审核<br>审核结果请留意短信通知 |                             |  |  |  |  |  |
|---------------------------------------------|-----------------------------|--|--|--|--|--|
| 请选择入驻主体:                                    |                             |  |  |  |  |  |
| 入驻到                                         | 城市(园区)                      |  |  |  |  |  |
| 所属省份                                        | 科技服务团<br>項达择                |  |  |  |  |  |
| 城市(园区) 请选择                                  |                             |  |  |  |  |  |
|                                             | 发送入驻申请 跳过                   |  |  |  |  |  |
| 中请成功<br>请您耐心等待工作人员的审核<br>审核结果请留意短信通知        |                             |  |  |  |  |  |
| 请选择入驻主体:                                    |                             |  |  |  |  |  |
| 入驻到                                         | 科技服务团                       |  |  |  |  |  |
|                                             |                             |  |  |  |  |  |
| 所属年度                                        | 请选择                         |  |  |  |  |  |
| 所属类型                                        | 項选择<br>2020<br>2021<br>2022 |  |  |  |  |  |
| 服务团                                         | 请选择                         |  |  |  |  |  |
|                                             | 发送入驻申请 跳过                   |  |  |  |  |  |

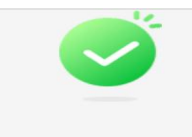

## 申请成功

请您耐心等待工作人员的审核 审核结果请留意短信通知

#### 请选择入驻主体:

| 入驻到  | 科技服务团                         |
|------|-------------------------------|
|      |                               |
| 所属年度 | 2022                          |
|      |                               |
| 所属类型 | 请选择                           |
|      | 请选择                           |
| 服务团  | 产业科技服务团<br>区域科技服务团<br>专业科技服务团 |
|      | 产学融合会议                        |

|   | "科创中国" | 佛山中国发明成果转化研究院产业科技服务团(中国发明协会)          |
|---|--------|---------------------------------------|
|   | "科创中国" | 汽车色彩与材质设计产业科技服务团(中国流行色协会)             |
|   | "科创中国" | 城市双碳转型与创新产业科技服务团(中国城市科学研究会)           |
|   | "科创中国" | 氢能与燃料电池产业科技服务团(中国可再生能源学会)             |
|   | "科创中国" | 畜牧产业科技服务团(中国农村专业技术协会)                 |
|   | "科创中国" | 水上液化天然气(LNG)产业链应用技术产业科技服务团(中国航海学会)    |
|   | "科创中国" | 食品产业科技服务团(中国化学会)                      |
|   | "科创中国" | 中医药文化产业科技服务团(中华中医药学会)                 |
| 4 | "科创中国" | 虚拟现实与数字媒体产业科技服务团(中国仿真学会)              |
|   | "科创中国" | 双碳产业科技服务团(中国工程热物理学会)                  |
|   | "科创中国" | 智慧能源产业科技服务团(中国能源研究会)                  |
|   | "科创中国" | 粤港澳大湾区水生态修复产业科技服务团(中国水利学会)            |
|   | "科创中国" | 中国老科协黄金茶产业科技服务团(中国老科学技术工作者协会)         |
|   | "科创中国" | 科技成果转化创新联合产业科技服务团(中国科技新闻学会)           |
|   | "科创中国" | 北斗卫星导航创新技术产业化与国际合作产业科技服务团(中国卫星导航定位协会) |
|   | "科创中国" | 海上风电产业科技服务团(中国水力发电工程学会)               |
|   | "科创中国" | 智能化检验检测产业科技服务团(中国检验检测学会)              |
|   | "科创中国" | 沁农杂粮产业科技服务团(中国作物学会)                   |
|   | "科创中国" | 泉州智慧城市产业科技服务团(中国水利学会)                 |

| 申核结果请甾意短信週知 |                 |                            |  |
|-------------|-----------------|----------------------------|--|
| 请选择入驻主体:    |                 |                            |  |
| >           | 、驻到             | 科技服务团                      |  |
| 戶斤層         | 禹年度             | 2022                       |  |
| 戶斤扂         | 禹类型             | 产业科技服务团                    |  |
| 月日          | <sub>民</sub> 务团 | "科创中国"智慧能源产业科技服务团(中国能源研究会) |  |
|             |                 | 发送入驻申请    跳过               |  |